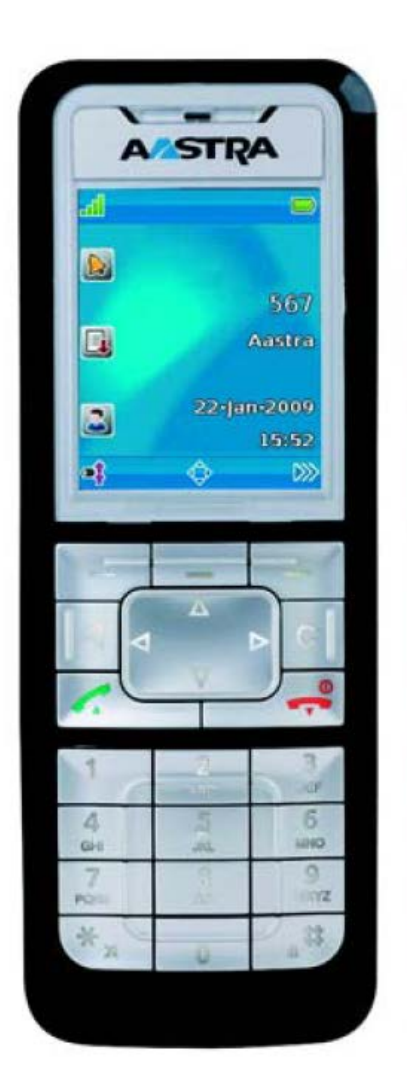

# ØEverLink

# Guide utilisateur Aastra 610D

# @EverLink

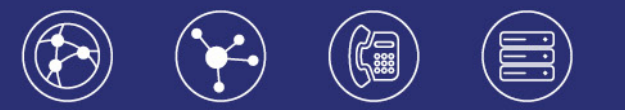

# Table des matières

| 1.                            | Préser                                | ntation générale                                                 | 3   |  |  |
|-------------------------------|---------------------------------------|------------------------------------------------------------------|-----|--|--|
| 2.                            | Guide                                 | pratique simplifié                                               | 3   |  |  |
|                               | 2.1 Allumer / éteindre le téléphone 3 |                                                                  |     |  |  |
|                               | 2.2 Emettre un appel                  |                                                                  |     |  |  |
|                               | 2.2.1                                 | Emettre un appel en externe                                      | 3   |  |  |
|                               | 2.2.2                                 | Emettre un appel en interne                                      | 3   |  |  |
|                               | 2.2.3                                 | Emettre un appel à partir de l'annuaire                          | 4   |  |  |
|                               | 2.2.4<br>compo                        | Emettre un appel vers le dernier numéro de téléphone<br>sé (BIS) | . 4 |  |  |
|                               | 2.2.5                                 | Emettre un appel depuis le journal d'appels                      | 4   |  |  |
| 2.3 Prise et gestion d'appels |                                       |                                                                  | 4   |  |  |
|                               | 2.3.1                                 | Prendre un appel                                                 | 4   |  |  |
|                               | 2.3.2                                 | Rejeter un appel                                                 | 4   |  |  |
|                               | 2.3.3                                 | Mettre un appel en attente                                       | 4   |  |  |
|                               | 2.3.4                                 | Transférer un appel                                              | . 4 |  |  |

| 2.4                     | Gér                                                      | rer les renvois d'appels5                                             |  |  |
|-------------------------|----------------------------------------------------------|-----------------------------------------------------------------------|--|--|
| 2.4                     | 1.1                                                      | Renvoi immédiat5                                                      |  |  |
| 2.4                     | <sup>!</sup> .2                                          | Renvoi sur occupation ou sur non réponse5                             |  |  |
| 2.5                     | Jou                                                      | rnal d'appels et annuaire/répertoire5                                 |  |  |
| 2.5                     | 5.1 C                                                    | Consulter le journal d'appels5                                        |  |  |
| 2.6 Masquage du numéro5 |                                                          |                                                                       |  |  |
| 2.7 In                  | iterc                                                    | ception d'appels6                                                     |  |  |
| 2.8 M                   | less                                                     | agerie vocale6                                                        |  |  |
| 2.8                     | 3.1 C                                                    | Consulter la messagerie vocale depuis le téléphone                    |  |  |
| 2.8                     | 2.8.2 Consulter la messagerie vocale depuis l'extérieur6 |                                                                       |  |  |
| 2.8                     | }.3 P                                                    | Paramétrer la messagerie6                                             |  |  |
| 2.9 R<br>ou du          | égla<br>i hai                                            | ages du volume de la sonnerie du combiné, de l'écouteur<br>ut-parleur |  |  |
| 2.1                     | 0                                                        | Schéma touches de fonction7                                           |  |  |

# のEverLink

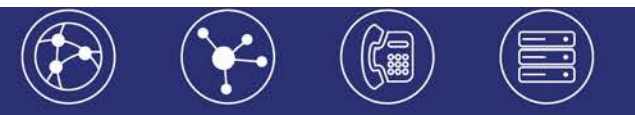

# 1. Présentation générale

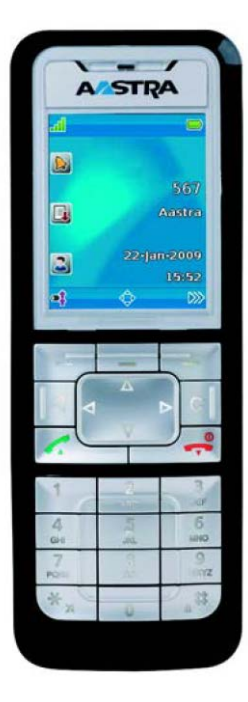

- Écran couleur (2", 176x220px)
- Norme d'étanchéité IP55
- Prise casque jack 2,5 mm
- Autonomie de 100h en veille / 12h en conversation
- Poids : 125g
- Dimensions : 135x49x22.5 mm

# 2. Guide pratique simplifié

# 2.1 Allumer / éteindre le téléphone

Mettre en service Appuyer et maintenir le bouton

jusqu'à ce que l'écran s'allume.

**Eteindre** Appuyer brièvement sur sélectionner « Eteindre » et presser sur « Ok ».

# 2.2 Émettre un appel

## 2.2.1 Émettre un appel en externe

#### Mode combiné

Composer un numéro de téléphone et appuyer sur la touche 🍢 📥

Pour corriger la numérotation, appuyer sur la touche de correction

Il est également possible d'appuyer sur , composer le numéro et attendre 4 secondes.

#### Mode mains libres

Composer un numéro et appuyer sur la touche mains libre , ou en cours de communication, appuyer sur

### 2.2.2 Émettre un appel en interne

#### Numérotation classique

Composer un numéro de téléphone de destination et appuyer sur la touche

# のEverLink

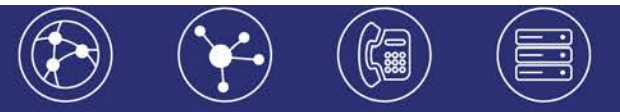

#### Numéro court – appel interne

Si pas de plan de numérotation spécifique, taper le 4 puis les deux derniers chiffres du

numéro du correspondant, puis appuyer sur la touche décrocher

### 2.2.3 Emettre un appel à partir de l'annuaire

Deux annuaires sont disponibles :

- 1. L'annuaire société ou annuaire système (commun à toute la société, site)
- 2. L'annuaire personnel ou répertoire privé

#### Utilisation de l'annuaire commun (contact société) et de l'annuaire personnel

Appuyer sur , sélectionner « Répertoire », puis « Répertoire système ». Renseigner les premières lettres du contact recherché, ou sélectionner une entrée avec les

touches de navigation

. Appuver sur ou « Ok » pour lancer l'appel.

# 2.2.4 Emettre un appel vers le dernier numéro de téléphone composé (BIS)

Dans le menu de navigation, appuyer sur . La liste des numéros appelés (liste des bis) s'affiche sur l'écran LCD. Sélectionner le nom ou le numéro en appuyant sur

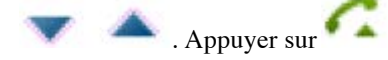

### Emettre un appel depuis le journal d'appels

Appuyer sur la touche de navigation Sélectionner « Liste appelants » en appuyant sur « Ok » La liste s'affiche, les symboles ci-dessous indiquent la nature de l'appel.

Sélectionner un numéro ou un nom à l'aide des touches de navigation

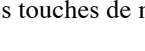

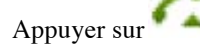

# 2.3 Prise et gestion d'appels

#### 2.3.1 Prendre un appel

Appuyer sur la touche du combiné pour décrocher.

### 2.3.2 Rejeter un appel

Lors de la réception d'un appel, appuyer sur la touche correspondante dans le coin gauche en bas de l'écran LCD (Rejeter). Le correspondant entend une sonnerie d'occupation.

Il est également possible d'appuyer sur la touche silence N. Le combiné ne sonne plus et l'appel est redirigé par la suite vers le renvoi sur non réponse prédéfinie.

### 2.3.3 Mettre un appel en attente

#### Mise en attente

Au cours de l'appel, presser sur la touche 🖻 ou appuyer sur 🕨 et selectionner « Mise en attente ». Le correspondant est mis en attente et entend une musique (d'attente).

#### Reprise d'appel

Pour récupérer le correspondant, faire la même manipulation ou appuyer sur (Esc.)

### 2.3.4 Transférer un appel

#### Transfert avec consultation

- 1. En cours de communication :
- Appuyer sur la touche 🔳 / Ou appuyer sur la touche
- Composer le numéro, après que le correspondant ait répondu appuyer sur

# のEverLink

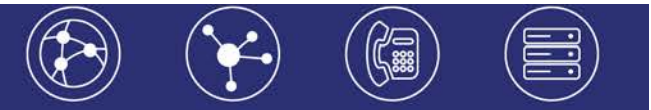

- 2. En cours de communication
- Appuyer sur et sélectionner « Mise en attente » le 1er appel est alors mis en attente.
- Composer un numéro et appuyer sur « Ok » ou sur
- Après que le correspondant ait répondu appuyer sur 💎 . Appuyer sur « Ok ».

#### Transfert aveugle

En cours de communication, appuyer sur vet sélectionner « Transférer ». Composer un

numéro et appuyer sur « Ok » ou sur

## 2.4 Gérer les renvois d'appels

Il est possible de configurer les renvois de plusieurs façons, soit depuis le poste, soit depuis l'interface de gestion administrateur disponible à l'adresse : <u>https://telecom.everlink-services.fr</u>

#### 2.4.1 Renvoi immédiat

#### Activer le renvoi immédiat

Composer le code de service « \*70 » suivi du numéro désiré, un message vocal indique que le renvoi est actif ou supprimé.

Note : pour effectuer un renvoi vers la messagerie vocale, composez « \*70\*55 ». *Pour toute demande spécifique contacter l'administrateur de la téléphonie.* 

#### Désactiver le renvoi immédiat

Composer de nouveau le code de service « #70 » suivi du numéro vers lequel s'est effectué le renvoi.

#### 2.4.2 Renvoi sur occupation ou sur non réponse

Pour changer les paramètres ou mettre en place un renvoi vers la messagerie au bout de [x] secondes, consulter l'administrateur du site.

# 2.5 Journal d'appels et annuaire/répertoire

#### 2.5.1 Consulter le journal d'appels

Pour consulter le journal d'appels, appuyer sur la touche de navigation

Sélectionner « Liste appelants » en appuyant sur « Ok ». La liste s'affiche, les symboles cidessous indiquent la nature de l'appel.

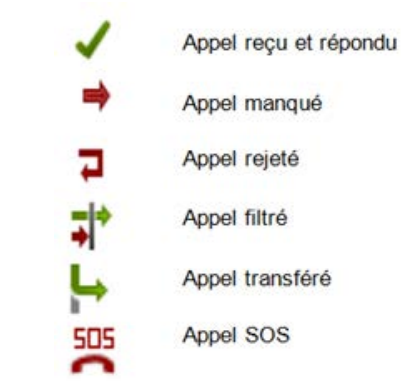

# 2.6 Masquage du numéro

Composer « \*31 », un message vocale indique que le masquage est actif, «\*78 » pour le désactiver, ou composer « #31# » avant chaque numéro pour masquer uniquement l'appel initié

# **②EverLink**

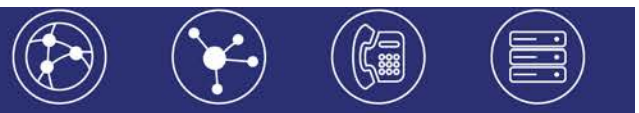

# 2.7 Interception d'appels

Cette fonction permet d'intercepter des appels au sein de l'entreprise (du site interne).

Interception générale Lors d'un appel entrant vers un autre poste, composer le « \*8 ».

Interception dirigée Lors d'un appel entrant vers un poste donné, pressez « \*8 » puis le numéro abrégé.

# 2.8 Messagerie vocale

### 2.8.1 Consulter la messagerie vocale depuis le téléphone

Composer le « 123 » puis pour accéder aux messages vocaux. La notification de nouveaux messages apparait sur l'écran LC comme suit :

« Nouvelles infos » et le signe apparait.

### 2.8.2 Consulter la messagerie vocale depuis l'extérieur

Depuis l'extérieur, composer le numéro, appuyer sur la touche # pendant le message vocal d'accueil, puis composez le code de messagerie (code PIN) à 4 chiffres (par défaut 0).

### 2.8.3 Paramétrer la messagerie

Composer le « 123 » puis pour accéder aux messages vocaux. La notification de nouveaux messages apparait sur l'écran LC comme suit :

« Nouvelles infos » et le signe apparait.

Note : La configuration du code PIN d'accès à la messagerie ou de certains paramètres se fait via l'interface de gestion à l'url suivante : https://telecom.everlink-services.fr avec les login et mot de passe attribués.

# 2.9 Réglages du volume de la sonnerie du combiné, de l'écouteur ou du haut-parleur

#### Programmation

Lors d'un appel entrant et lorsque le combiné sonne : Appuyer sur la touche de navigation

Nou sur C pour couper la sonnerie.

#### Programmation du volume

Appuyer sur W, sélectionner « Audio » / « Volume »

Il est possible de définir le volume du combiné, du Haut-parleur, du casque et de la sonnerie.

Sélectionner par exemple « Sonnerie » avec les touches sélectionner le volume désiré.

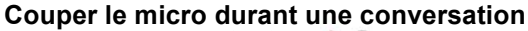

- En cours de communication 1. Appuyer sur l'icône en bas à droite sur l'écran LCD
  - 2. Appuyer de nouveau sur l'icône pour réactiver le micro
  - 3. Appuyer sur « OK »
  - 4. Appuyer sur pour retourner au menu principal

# **②EverLink**

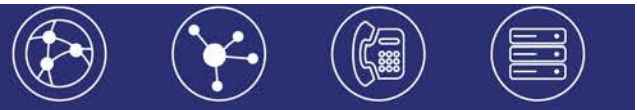

# 2.10 Schéma touches de fonction

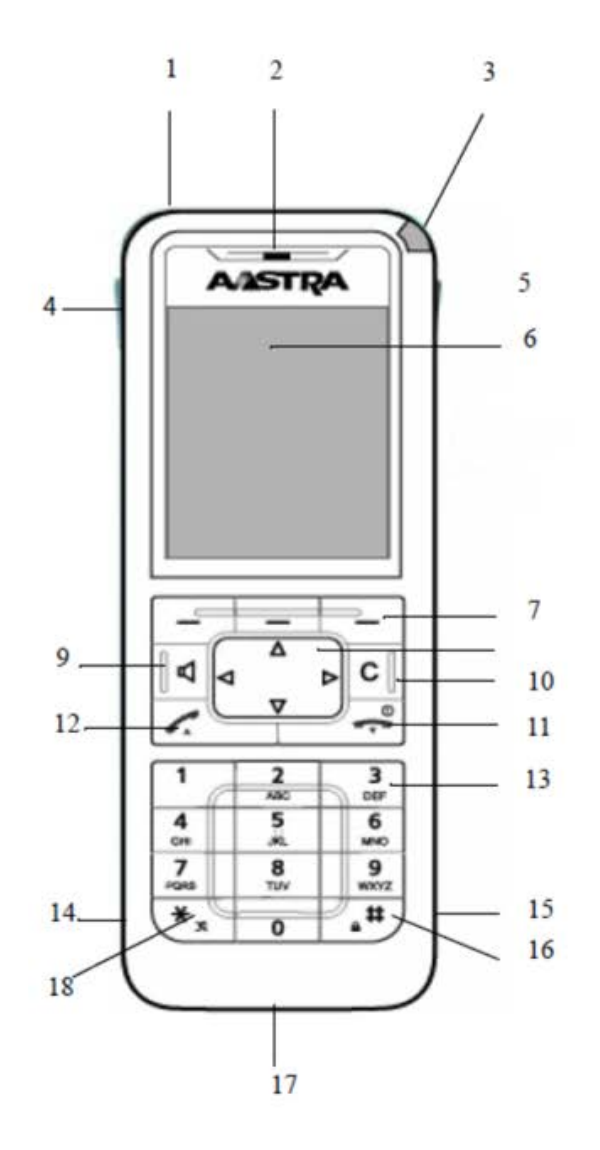

- 1. Aastra 610D : touche d'appel d'urgence
- 2. Ecouteur
- 3. Voyant lumineux (Led)
- 4. Ajustement du volume
- 5. Touche de fonction programmable
- 6. Ecran d'affichage
- 7. 2 touches de volume
- 8. Touche de navigation (programmable)
- 9. Touche « main libre »
- 10. Touche de suppression/ correction/ retour en arrière
- 11. Touche raccrocher. Permet également d'allumer / éteindre le téléphone (ON/ OFF)
- 12. Touche d'appel
- 13. Touches alphanumériques
- 14. Prise casque
- 15. Connexion mini USB
- 16. Verrouillage du clavier
- 17. Microphone
- 18. Sonnerie ON/ OFF

# ØEverLink

6-10 rue du Débarcadère – 92700 Colombes

01 87 12 22 32 Service clients : 01 85 76 21 14 <u>contact@everlink-services.fr</u> <u>www.everlink-services.fr</u>